| Dans ma page Moodle de mon ENT, je o                  | créé un nouveau cours : |                                                                    |
|-------------------------------------------------------|-------------------------|--------------------------------------------------------------------|
| E Lycée polyvalent Laurent de Lavoisier Français (fr) |                         | Q A YANNICK SCHAFFAR                                               |
| YANNICK SCHAFFAR<br>Avatar YANNICK SCHAFFAR           |                         | Modifier cette page                                                |
| Mes cours<br>Catégorie Ens                            | seignant                | Mes sites du réseau<br>fin Campus commun<br>Académie de Strasbourg |
| SCHAFFAR yannick                                      | Fout -                  |                                                                    |
| 1ES                                                   |                         | Rechercher/créer un cou s                                          |
| 201 consommation                                      | ٢                       | Rechercher des cours                                               |
| 201 emploi                                            | ٢                       |                                                                    |
| 201 entreprise                                        |                         | R chercher                                                         |
| 201 socialisation                                     | ٢                       | Créer un cours                                                     |
| 204 Consommation                                      |                         |                                                                    |
| 204 emploi                                            | C                       |                                                                    |
| 204 entreprise                                        | ٢                       |                                                                    |

## Je lui donne un nom :

| ✓ Généraux                                    |
|-----------------------------------------------|
| Nom complet du col s* ③                       |
| Formation Moodle                              |
| Nom abrégé du cours* ③                        |
| Formation Moodle                              |
| Catégorie de cours ③                          |
| Espace de cours enseignant / SCHAFFAR Yannick |
| Visible ⑦<br>Afficher                         |
| Date de début du cours ③                      |
| 18 • septembre • 2016 •                       |
| N° d'identification du cours ②                |
|                                               |

Je peux le paramétrer : je choisis la taille maximale de dépôt et je coche le suivi d'achèvement si je veux donner la possibilité aux élèves de cocher les activités déjà réalisées.

| ✓ Fichiers et dépôts                               |   |
|----------------------------------------------------|---|
| Taille maximale des fichiers déposés ⑦ 80Mc        | - |
| <ul> <li>Suivi d'achèvement</li> </ul>             |   |
| Activer le suivi de l'achèvement des Oui activités | • |
| 0                                                  |   |

Dans le menu (roue à droite en haut), je vais restaurer un cours (la sauvegarde permet au contraire d'exporter un cours ; l'importation concerne un de mes cours déjà présent dans Moodle, pour dupliquer un cours pour chacune de ses classes par exemple) :

| Formation Moodle Lavoisier<br>Tableau de bord / Cours / Espaces de cours enseignants / SCHAFFAR yannick / Formation Moodle Lavoisier |                                               | <ul> <li>Paramètres</li> <li>Quitter le mode édition</li> <li>Ashètement de source</li> </ul> |
|----------------------------------------------------------------------------------------------------|-----------------------------------------------|-----------------------------------------------------------------------------------------------|
| * <b>fnoodle</b>                                                                                                    |                                               | <ul> <li>Filtres</li> <li>Configuration du carnet de notes</li> <li>Objectifs</li> </ul>      |
| +<br>+                                                                                                    | Besoin d'aide ? Un collègue peut vous aider 🖋 | Sauvegarde     Restauration     Importation                                                   |

Je glisse mon fichier mbz dans l'espace de restauration puis je restaure :

| 1           |
|-------------|
|             |
|             |
|             |
| es ajouter. |
|             |
|             |
|             |
|             |
|             |
|             |
|             |
|             |

Je suis ensuite le processus de restauration, dans lequel je peux voir ce que je récupère :

1. Confirmer > 2. Destination > 3. Réglages > 4. Schéma > 5. Revoir > 6. Effectuer la restauration > 7. Terminer

| Détails de la sauvegarde        |                                                                            |                                       |
|---------------------------------|----------------------------------------------------------------------------|---------------------------------------|
| Terr                            | Course                                                                     |                                       |
| туре                            | Cours                                                                      |                                       |
| Format                          | Moodle 2                                                                   |                                       |
| Mode                            | Général                                                                    |                                       |
| Date de la sauvegarde           | lundi 9 mai 2016, 08:27                                                    |                                       |
| Version de Moodle               | 2.6.3+ (Build: 20140522)<br>[2013111803.02]                                |                                       |
| Version de sauvegarde           | <b>2.6</b><br>[2013111800]                                                 |                                       |
| URL de la sauvegarde            | https://lyc-lavoiser.moodle.entea.fr<br>[b4de782059b10d990fa8a76b6d712ebb] |                                       |
| Réglages des sauvegardes        |                                                                            |                                       |
| Convertir en IMS Common C       | Cartridge 1.1 🗙                                                            | Inclure les utilisateurs inscrits 🛛 🗙 |
| Anonymiser les informations des | utilisateurs 🗙                                                             | Inclure les attributions de rôles 🛛 🗙 |

Anonymiser les informations des utilisateurs × Inclure les attributions de rôles × Inclure les attributions de rôles × Inclure les blocs ✓ Inclure les filtres ✓ Inclure les commentaires × Inclure les badges × Inclure les événements du calendrier × Inclure les données détaillées d'achèvement d'activité × Inclure les historiques du cours × Inclure les historiques des notes × Inclure les historiques de questions ✓

## Détails du cours

| Titre                                       | 201 Entreprise     |                                      |             |
|---------------------------------------------|--------------------|--------------------------------------|-------------|
| Identifiant original                        | 86                 |                                      |             |
| Sections du cours                           |                    |                                      |             |
| Section : 0                                 | Inclus dans la sau | vegarde (pas de données utilisateur) |             |
| Activités                                   |                    |                                      | Info        |
|                                             | Module             | Titre                                | utilisateur |
|                                             | 🎸 Étiquette        | Entreprise et production             | *           |
|                                             |                    |                                      |             |
| Section : I. La diversité des entreprises   | Inclus dans la sau | vegarde (pas de données utilisateur) |             |
| Activités                                   |                    |                                      | Info        |
|                                             | Module             | Titre                                | utilisateur |
|                                             | Wiki               | I. La diversité des entreprises      | ×           |
|                                             |                    |                                      |             |
| Section : II. Etude de cas d'une entreprise | Inclus dans la sau | vegarde (pas de données utilisateur) |             |
| Activités                                   |                    |                                      | Info        |
|                                             | Module             |                                      | utilisateur |
|                                             | Wiki               | II. Etude de cas d'une entreprise    | ×           |
|                                             |                    |                                      |             |
|                                             |                    |                                      |             |
|                                             |                    |                                      | Continuer   |
|                                             |                    |                                      |             |
|                                             |                    |                                      |             |

Je clique sur Continuer en bas de page

Ensuite je choisis la destination, attention, j'ai plusieurs choix et c'est le bouton Continuer sur lequel je vais appuyer qui va déterminer la destination choisie (il y a trois boutons Continuer sur la page).

Puisque j'ai créé un cours à cet effet, je choisis de restaurer dans ce cours :

Restaurer dans ce cours

Fusionner le cours sauvegardé avec ce
cours
Supprimer le contenu de ce cours, puis
restaurer
Continuer

## Restaurer dans un cours existant

| Fusionner le cours sauvegardé dans le<br>cours existant   | 0 |
|-----------------------------------------------------------|---|
| Supprimer le contenu du cours existant,<br>puis restaurer | 0 |

Ensuite je veille bien à ne pas intégrer les utilisateurs du cours (il faut décocher la case correspondante si celui qui a exporté son cours ne l'avait pas fait)

| 1. Confirmer 🏲 2. [                                       | Destination ▶ 3. Réglages ▶ 4. Schéma ▶ 5. Prover ▶ 6. Effectuer la restauration ▶ 7. Terminer |
|-----------------------------------------------------------|------------------------------------------------------------------------------------------------|
| Réglages de restauration                                  |                                                                                                |
| Inclure les utilisateurs inscrits                         | ×                                                                                              |
| Restaurer comme inscriptions manuelles                    | ×                                                                                              |
| Inclure les attributions de rôles                         | ×                                                                                              |
| Inclure les activités                                     |                                                                                                |
| Inclure les blocs                                         |                                                                                                |
| Inclure les filtres                                       |                                                                                                |
| Inclure les commentaires                                  | ×                                                                                              |
| Inclure les badges                                        | ×                                                                                              |
| Inclure les événements du calendrier                      | *                                                                                              |
| Inclure les données détaillées d'achèvement<br>d'activité | ×                                                                                              |
| Inclure les historiques du cours                          | *                                                                                              |
| Inclure les historiques des notes                         | ×                                                                                              |
|                                                           | Annuler                                                                                        |
|                                                           |                                                                                                |

## Je peux choisir ce que je restaure, quelles activités :

| 1. Confirmer > 2. Destination > 3. Réglages > 4. Schéma > 5. Revoir > 6. Effectuer la restauration > 7. Terminer |                                           |  |
|----------------------------------------------------------------------------------------------------|-------------------------------------------|--|
| Réglages du cours                                                                                                |                                           |  |
| Nom du cours                                                                                                    | Seconde1 Entreprise et productic          |  |
| Nom abrégé du cours                                                                                              | 201 Entr prise                            |  |
| Date de début du cours                                                                                           | 27 • février • 2016 •                     |  |
| Écraser la configuration du cours                                                                                | Non -                                     |  |
| Sélectionner                                                                                                    | Tout Aucun (Afficher les types d'options) |  |
|                                                                                                    |                                           |  |
| Section 0                                                                                                    | Données utilisateur Non                   |  |
| Entreprise et production                                                                                         | Non                                       |  |
|                                                                                                    |                                           |  |
| I. La diversité des entreprises                                                                                  | Données utilisateur Non                   |  |
| I. La diversité des entreprises                                                                                  | Non                                       |  |
|                                                                                                    |                                           |  |
| II. Etude de cas d'une entreprise                                                                                | Données utilisateur Non                   |  |
| II. Etude de cas d'une entreprise                                                                                | Non                                       |  |

Je vais ensuite jusqu'au bout du processus de Restauration.

Pour obtenir un fichier mbz, la procédure est inverse. Il faut sauvegarder son cours. On trouve ensuite le fichier dans le menu restauration, on peut le télécharger.